| Name of        | the Document | Configuring VPN in Ubuntu 18.04 LTS and Red Hat 7.4 |               |  |
|----------------|--------------|-----------------------------------------------------|---------------|--|
| Classification | General      | Audience                                            | NIC VPN Users |  |
| Version        | 1            | Date of last change                                 | 9 Jan 2020    |  |

## Manual for Configuring Cisco Any Connect Secure Mobility Client in Ubuntu 18.04 LTS and Red Hat 7.4

- 1. Download the DSC mailed to user by VPN Support (<u>vpnservices@nic.in</u>), save it on user computer.
- 2. Download Cisco any connect secure mobility client through https://vpn.nic.in as shown below:

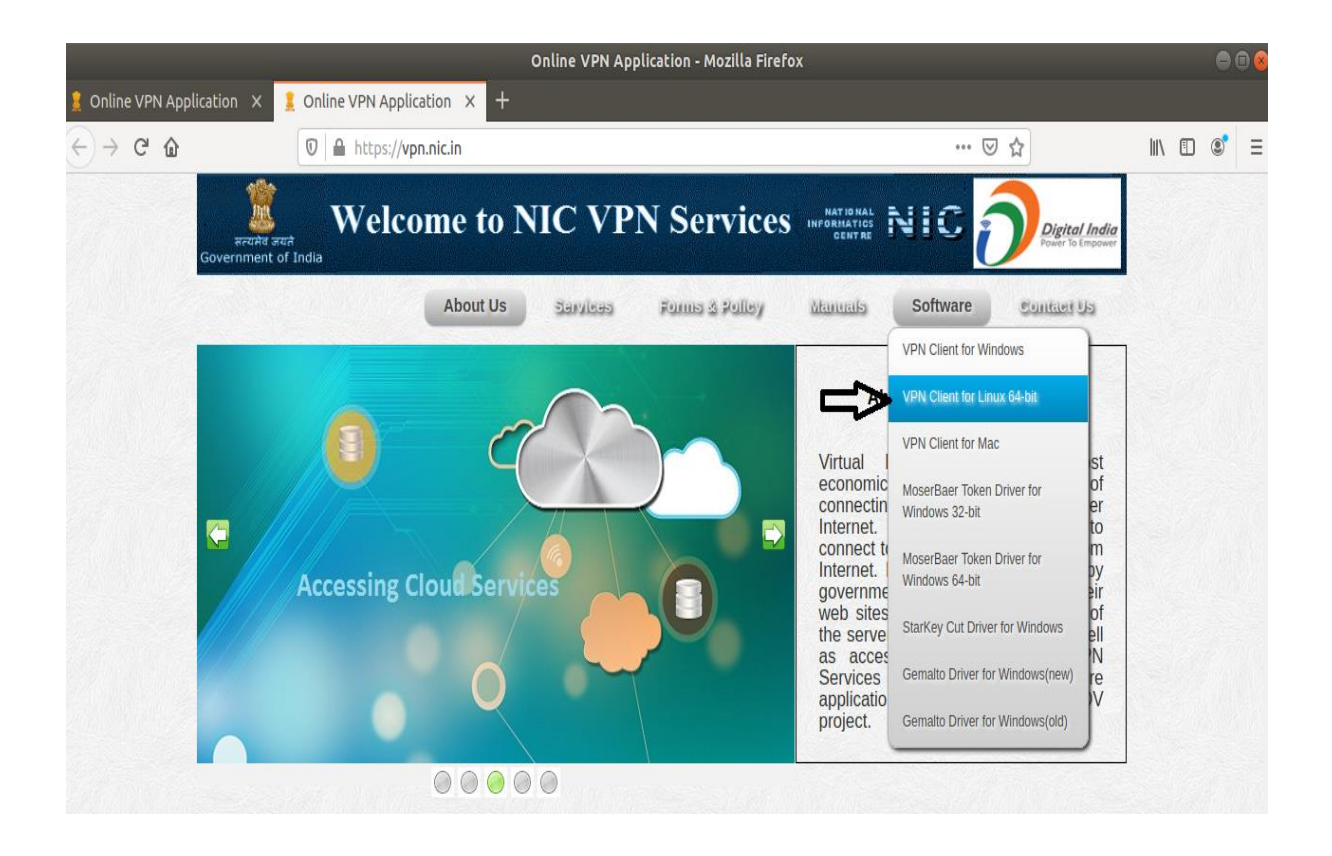

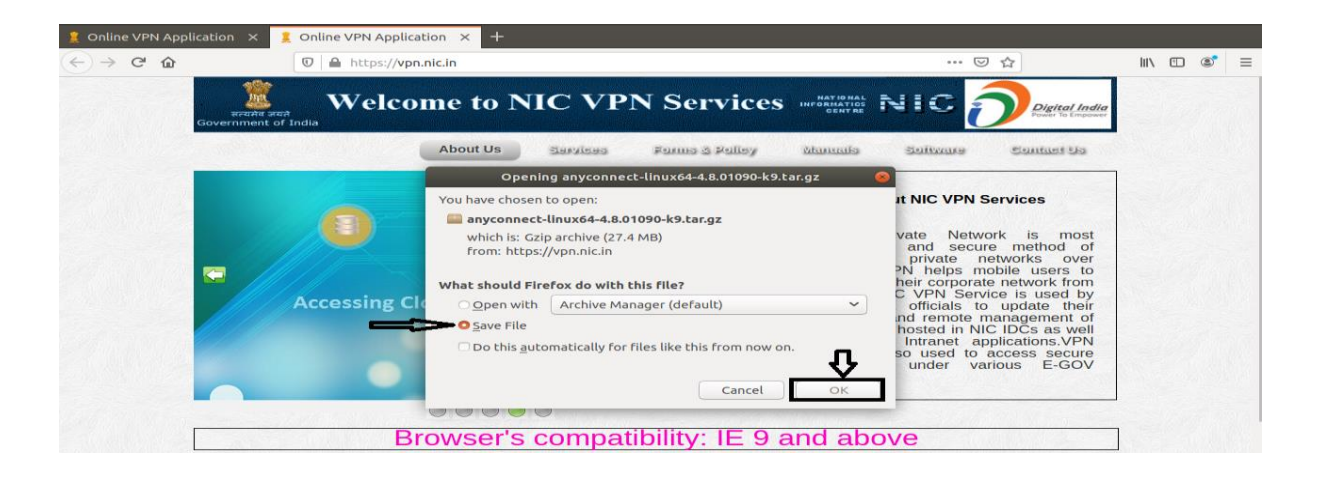

| Name of        | the Document | Configuring VPN in Ubuntu 18. | 04 LTS and Red Hat 7.4 |
|----------------|--------------|-------------------------------|------------------------|
| Classification | General      | Audience                      | NIC VPN Users          |
| Version        | 1            | Date of last change           | 9 Jan 2020             |

3. Now extract this setup to folder and open "VPN" folder as shown below:

| <  |      | •    | anyconnect- | linux64-4.8.010 | 90-k9(2) | anyconnect-li | nux64-4.8.01090 |  | ۹ | := | ≡ |  |
|----|------|------|-------------|-----------------|----------|---------------|-----------------|--|---|----|---|--|
| Ø  | Rece | ent  |             |                 |          |               |                 |  |   |    |   |  |
| ŵ  | Hom  | ne   |             | dart            | nvm      | posture       | vpn             |  |   |    |   |  |
|    | Des  | ktop |             |                 |          |               | Ā               |  |   |    |   |  |
| ۵  | Doc  | ume  | nts         |                 |          |               | - fi            |  |   |    |   |  |
| ∻  | Dow  | nloa | ads         |                 |          |               | U               |  |   |    |   |  |
| 99 | Mus  | ic   |             |                 |          |               |                 |  |   |    |   |  |
| ø  | Pict | ures |             |                 |          |               |                 |  |   |    |   |  |
|    | Vide | eos  |             |                 |          |               |                 |  |   |    |   |  |

4. Open terminal in "VPN" folder through 'super user' and run script "vpn\_install.sh" as shown below:

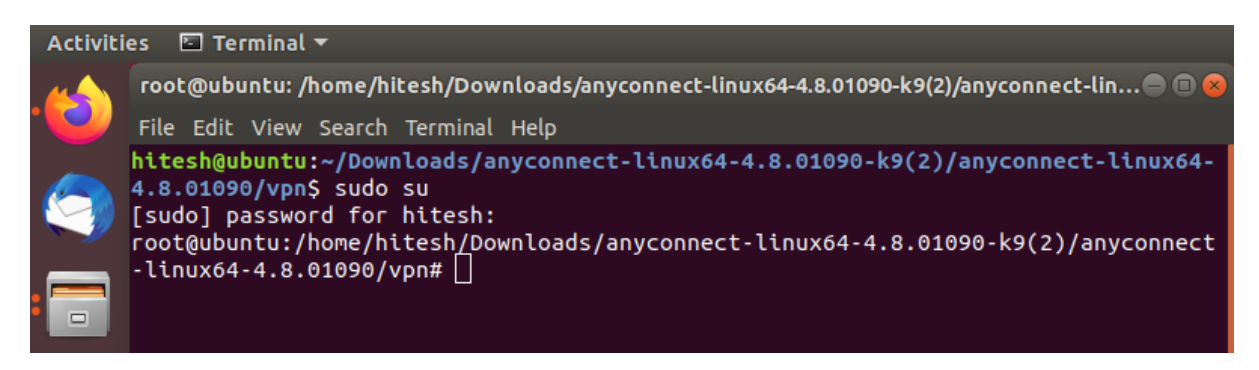

## Activities 🛛 🖻 Terminal 🔻

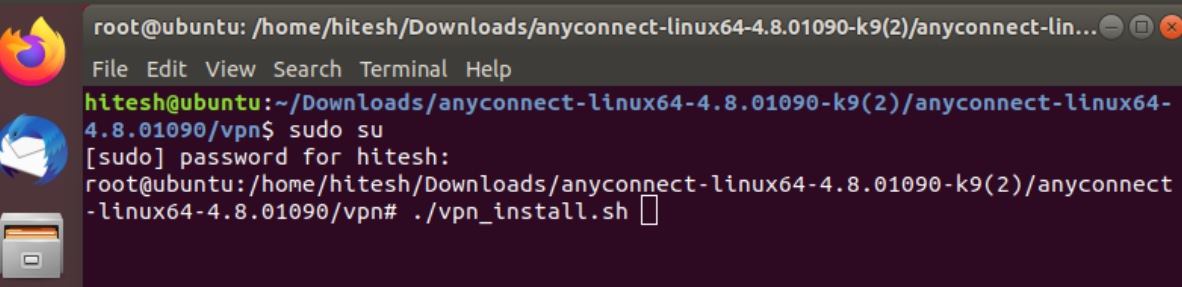

| Name of        | the Document | Configuring VPN in Ubuntu 18.04 LTS and Red Hat 7.4 |               |  |
|----------------|--------------|-----------------------------------------------------|---------------|--|
| Classification | General      | Audience                                            | NIC VPN Users |  |
| Version        | 1            | Date of last change                                 | 9 Jan 2020    |  |

| Activiti | es 🗈 Terminal 🔻                                                                                                    |
|----------|----------------------------------------------------------------------------------------------------|
|          | root@ubuntu: /home/hitesh/Downloads/anyconnect-linux64-4.8.01090-k9(2)/anyconnect-lin 🔵 🗐 😣                                                                                                    |
|          | File Edit View Search Terminal Help                                                                                                    |
|          | 3. Consent to Data Collection and Use. By using the Software and/or subscribing<br>to related Cisco-provided services and accepting these terms, You agree to the c<br>ollection, use, transfer, backup, and storage of your Personal Information and o<br>ther data by Cisco and its service providers. Cisco will not process this inform<br>ation other than in accordance with Cisco's Privacy Statement (identified in sec<br>tion 4 below). You also agree that Cisco and its service providers may, as part<br>of your use of the Software and the provision of related services by Cisco, tra<br>nsfer, copy, backup and store your Personal Information and other data in the Un |
|          | ited States, Europe, or other countries or jurisdictions outside your own where data protection standards may be different.                                                                                                    |
|          | 4. Privacy Statement. By entering into this Agreement, You agree that Cisco's Pr<br>ivacy Statement, as it exists at any relevant time, applies to you. The most cur<br>rent Privacy Statement can be found at: http://www.cisco.com/web/siteassets/lega<br>l/privacy_full.html.                                                                                                    |
|          | Description of Other Rights and Obligations                                                                                                    |
| ?        | Please refer to the Cisco Systems, Inc. End User License Agreement.<br>http://www.cisco.com/en/US/docs/general/warranty/English/EU1KENhtml                                                                                                    |
| a        | Do you accept the terms in the license agreement? $[y/n] y$                                                                                                    |
|          |                                                                                                    |
|          |                                                                                                    |

5. Now your cisco any connect client is installed as shown below:

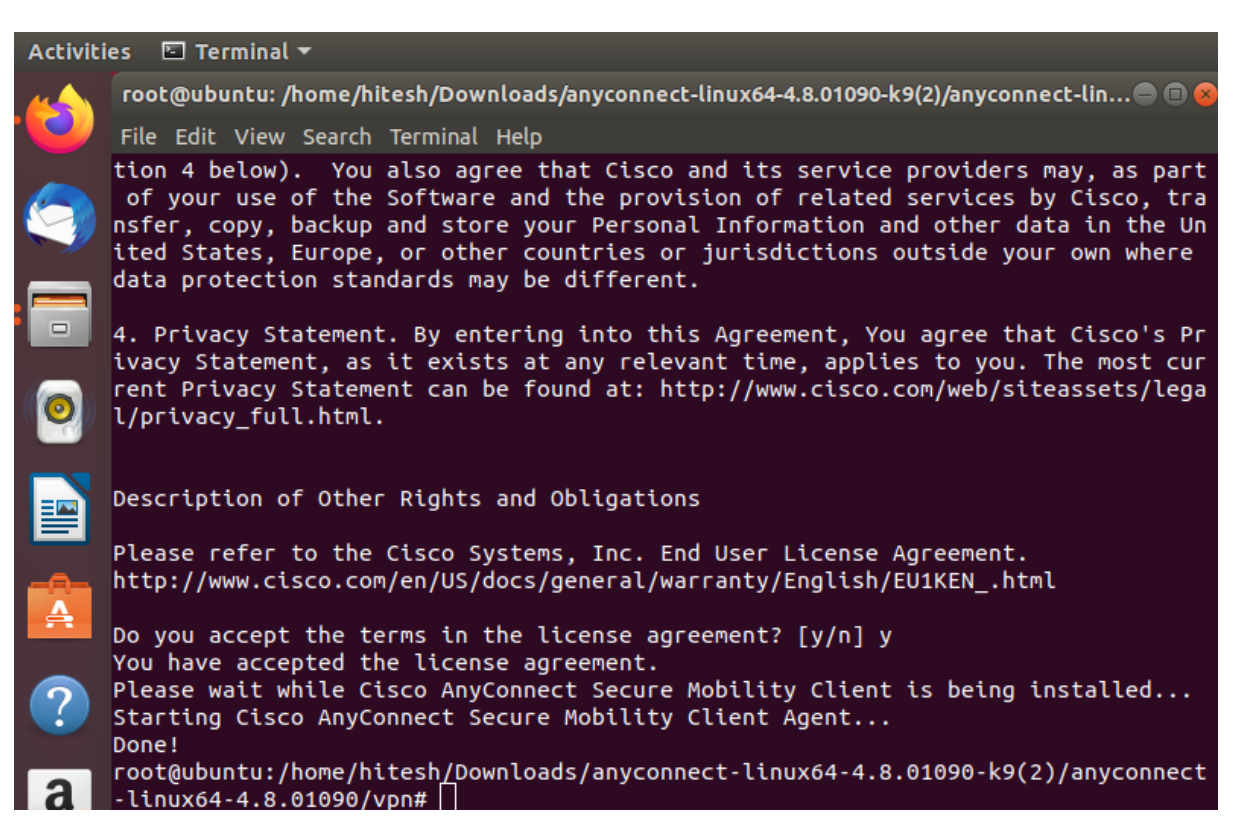

| Name of        | the Document | Configuring VPN in Ubuntu 18. | 04 LTS and Red Hat 7.4 |
|----------------|--------------|-------------------------------|------------------------|
| Classification | General      | Audience                      | NIC VPN Users          |
| Version        | 1            | Date of last change           | 9 Jan 2020             |

6. Next step is to open 'Preferences' then 'Privacy & Security' as shown below:

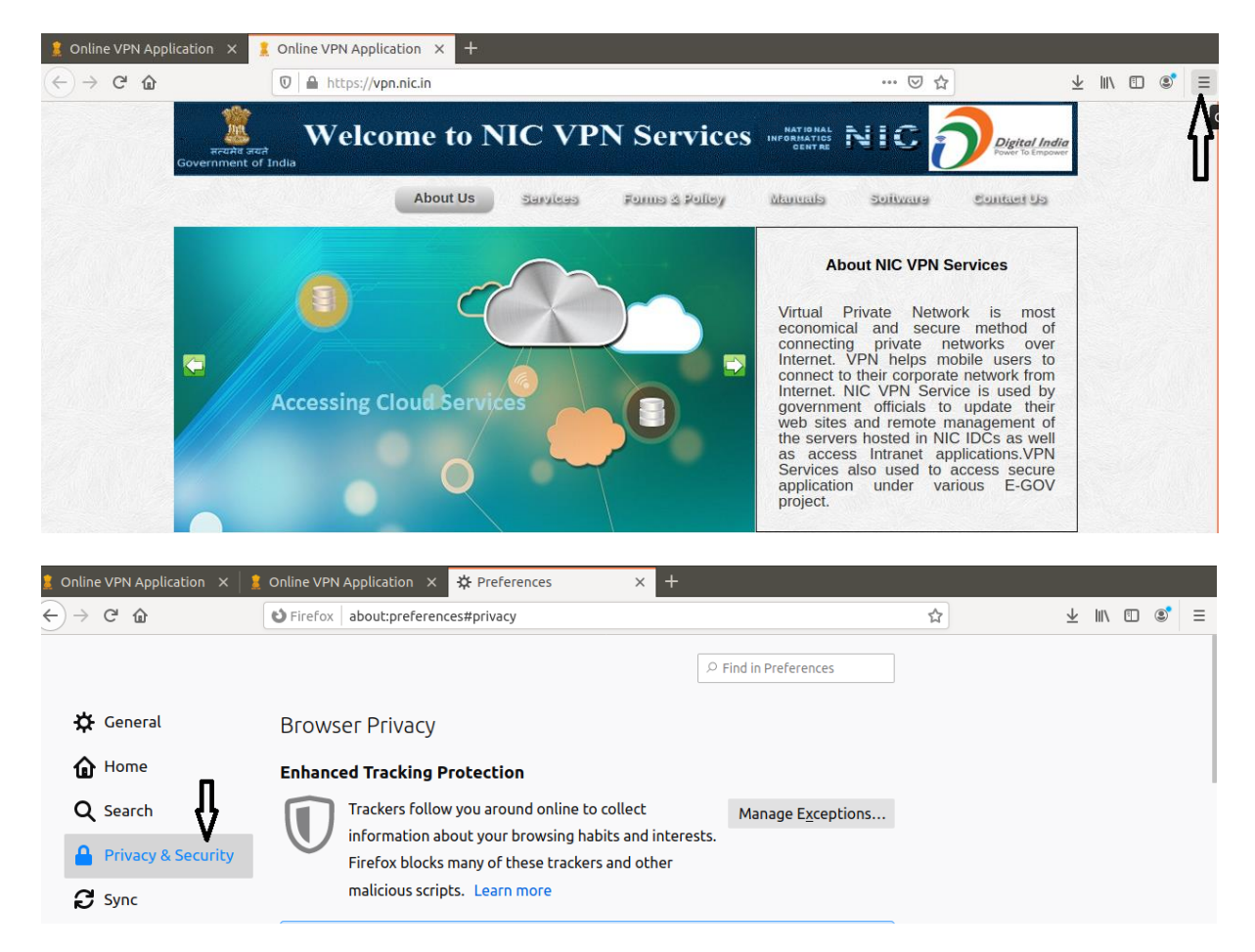

## 7 .Next step is to click on 'View Certificates' then 'Import' as shown below:

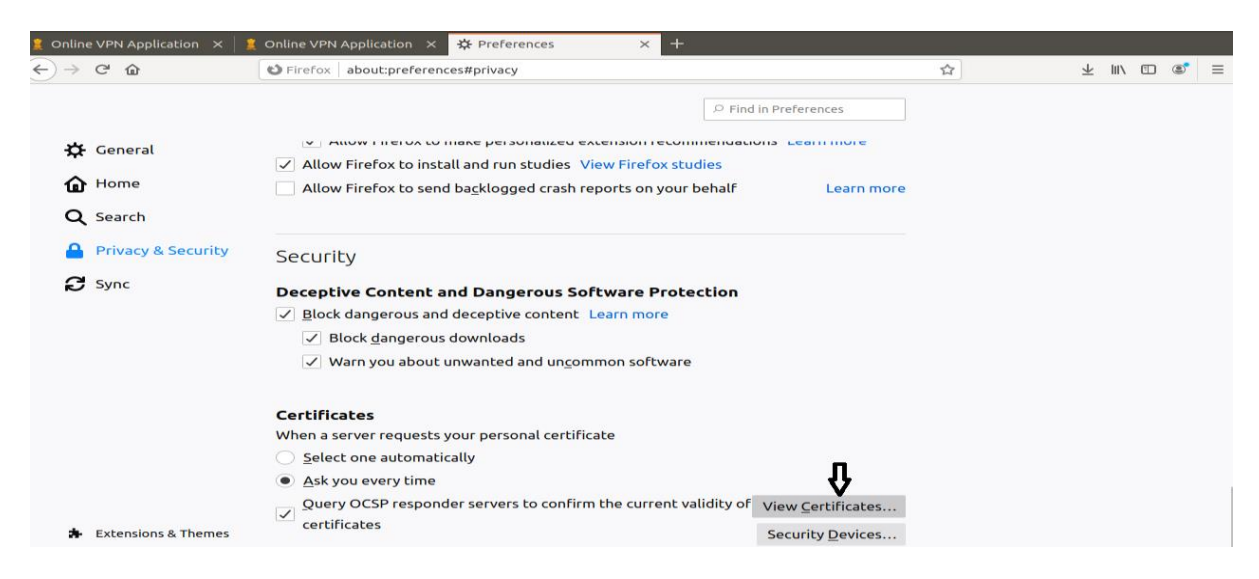

| Name of t                  | he Document             | Configuring VPN in Ubu                              | Configuring VPN in Ubuntu 18.04 LTS and Red Hat 7.4 |            |
|----------------------------|-------------------------|-----------------------------------------------------|-----------------------------------------------------|------------|
| Classification             | General                 | Audience                                            | NIC VPN Us                                          | ers        |
| Version                    | 1                       | Date of last change                                 | 9 Jan 202                                           | .0         |
|                            |                         |                                                     |                                                     |            |
| 2 Online VPN Application X | 🚊 Online VPN Applicatio | n × 🌣 Preferences × 🕂                               |                                                     |            |
| (←) →                      | Sirefox about:pre       | eferences#privacy                                   | \$                                                  | ⊻ ∥\ ⊡ © ≡ |
|                            |                         |                                                     | Find in Preferences                                 |            |
| 🔆 General                  |                         | Certificate Manager                                 | ×                                                   |            |
| Home                       | Your Cer                | tificates People Servers Authorities                | 5                                                   |            |
| Q Search                   | You have ce             | rtificates from these organizations that identify y | ou                                                  |            |
| Privacy & Security         | Se                      | e Name Security Device Serial Numb                  | oer Expires On 🛛 🛱                                  |            |
| 🕄 Sync                     | De                      |                                                     |                                                     |            |
|                            |                         |                                                     |                                                     |            |
|                            |                         |                                                     |                                                     |            |
|                            |                         |                                                     |                                                     |            |
|                            |                         |                                                     |                                                     |            |
|                            | Cei                     |                                                     |                                                     |            |
|                            | Wh                      | п                                                   |                                                     |            |
|                            |                         | V                                                   |                                                     |            |
|                            | View                    | Backup Backup All Import                            | <u>D</u> elete                                      |            |
| <b>.</b>                   |                         |                                                     | ок                                                  |            |
| Extensions & Themes        |                         |                                                     |                                                     |            |

8. Now select DSC and Import this by entering 'Private Key' received to you on registered mobile number as shown below:

| Can      | cel       | Certificate File to Import                | c      | २ Open      |
|----------|-----------|-------------------------------------------|--------|-------------|
| 0        | Recent    |                                           |        | Û           |
| ŵ        | Home      | Name                                      | Size   | Modified    |
|          | Desktop   | anyconnect-linux64-4.8.01090-predeploy-k9 |        | 2 Jan       |
| D        | Documents | 🗎 test cert.pfx                           | 4.2 kB | 30 Dec 2019 |
| <b>↓</b> | Downloads | Ĥ                                         |        |             |
| 99       | Music     |                                           |        |             |
| ~        | Pictures  |                                           |        |             |

| ← → ♂ ŵ               | Sirefox about:preferences#privacy                                              | ☆ ⊻ III\ 🖾 🔹 ≡        |
|-----------------------|--------------------------------------------------------------------------------|-----------------------|
|                       | P Find in Preferences                                                          |                       |
| 🔆 General             | Certificate Manager                                                            | ×                     |
| Home                  | Your Certificates People Servers Authorities                                   | _                     |
| Q Search              | You have certificates from these organizations that identify you               |                       |
| Privacy & Security    | Se Certificate Name   Security Device   Serial Number   Expires C              | 20 P                  |
| 🕄 Sync                | De Password Required Please enter the password that was used to encryp backup: | e pt this certificate |
|                       |                                                                                | Cancel OK             |
|                       | Cei<br>Wh<br>O<br>View Backup Backup All Import Delete                         | Û                     |
| 🎄 Extensions & Themes |                                                                                | ок                    |

| Name of        | the Document | Configuring VPN in Ubuntu 18. | 04 LTS and Red Hat 7.4 |
|----------------|--------------|-------------------------------|------------------------|
| Classification | General      | Audience                      | NIC VPN Users          |
| Version        | 1            | Date of last change           | 9 Jan 2020             |

9. Imported DSC will be shown as below:

| $\overleftarrow{\bullet}$ $\rightarrow$ $\overleftarrow{\bullet}$ | Sirefox about:preferences#privacy                                |   |
|-------------------------------------------------------------------|------------------------------------------------------------------|---|
|                                                                   | ₽ Find in Preferences                                            |   |
| 🔆 General                                                         | Certificate Manager                                              | × |
| Home                                                              | Your Certificates People Servers Authorities                     |   |
| Q Search                                                          | You have certificates from these organizations that identify you |   |
| Privacy & Security                                                | Se Certificate Name Security Device Serial Number Expires On 🕅   | 1 |
| 🔁 Sync                                                            | View Backup All Import Delete                                    |   |
| 🛔 Extensions & Themes                                             | OK                                                               |   |

10. Now open Cisco any connect client and type "sconnect.nic.in" and then click on "connect" as shown below:

| Cisco AnyConnect Secure Mobility Client 🛛 💿 回 😣 |
|-------------------------------------------------|
| Gonnection 🗠 Statistics 🛈 About                 |
| cisco                                           |
| Connect to: sconnect.nic.in                     |
| ि<br>स्र<br>Connect                             |
| Ready to connect.                               |

| Name of the Document |         | Configuring VPN in Ubuntu 18.04 LTS and Red Hat 7.4 |               |
|----------------------|---------|-----------------------------------------------------|---------------|
| Classification       | General | Audience                                            | NIC VPN Users |
| Version              | 1       | Date of last change                                 | 9 Jan 2020    |

11. Now username will come prefilled and VPN can be connected by entering password:

| c               | isco AnyConnect Secure Mobility Client |   |
|-----------------|----------------------------------------|---|
| Connection      | Statistics 🛈 About                     |   |
|                 |                                        |   |
|                 | CISCO                                  |   |
|                 |                                        |   |
| Connect to:     | sconnect.nic.in                        | ¢ |
| Username: t     | est cert/61908DC0000400013288          |   |
| Password:       |                                        |   |
|                 |                                        |   |
|                 |                                        |   |
|                 |                                        |   |
|                 |                                        |   |
|                 |                                        |   |
|                 | Connect                                |   |
| Please enter yo | ur username and password.              |   |

| Cisco AnyConnect Secure Mobility Client            |                                                                                                    |
|----------------------------------------------------|----------------------------------------------------------------------------------------------------|
|                                                    |                                                                                                    |
| Connect to: sconnect.nic.in                        | Cisco AnyConnect - Banner                                                                                                    |
| Username: test.cert/61908DC0000400013288 Password: | Kindly upgrade Windows 7 or any older<br>Windows version as Microsoft is going to<br>stop support and patches for these<br>operating systems. VPN support will not<br>be available on these operating systems.<br>Select Continue/Accept to logon                                                                                                    |
| Connect                                            | ₹<br>The second second s |

12. Now VPN is connected as shown below:

|             | Cisco AnyConnect Secure Mobility Client |   |
|-------------|-----------------------------------------|---|
| 🔒 Connectio | on 🗠 Statistics 🛈 About                 |   |
| -           | cisco                                   |   |
| Connect to: |                                         | ¢ |
| Username:   |                                         |   |
| Password:   |                                         |   |
|             |                                         |   |
|             |                                         |   |
|             |                                         |   |
| <u></u> Ф   | ₹a Disconnect                           |   |